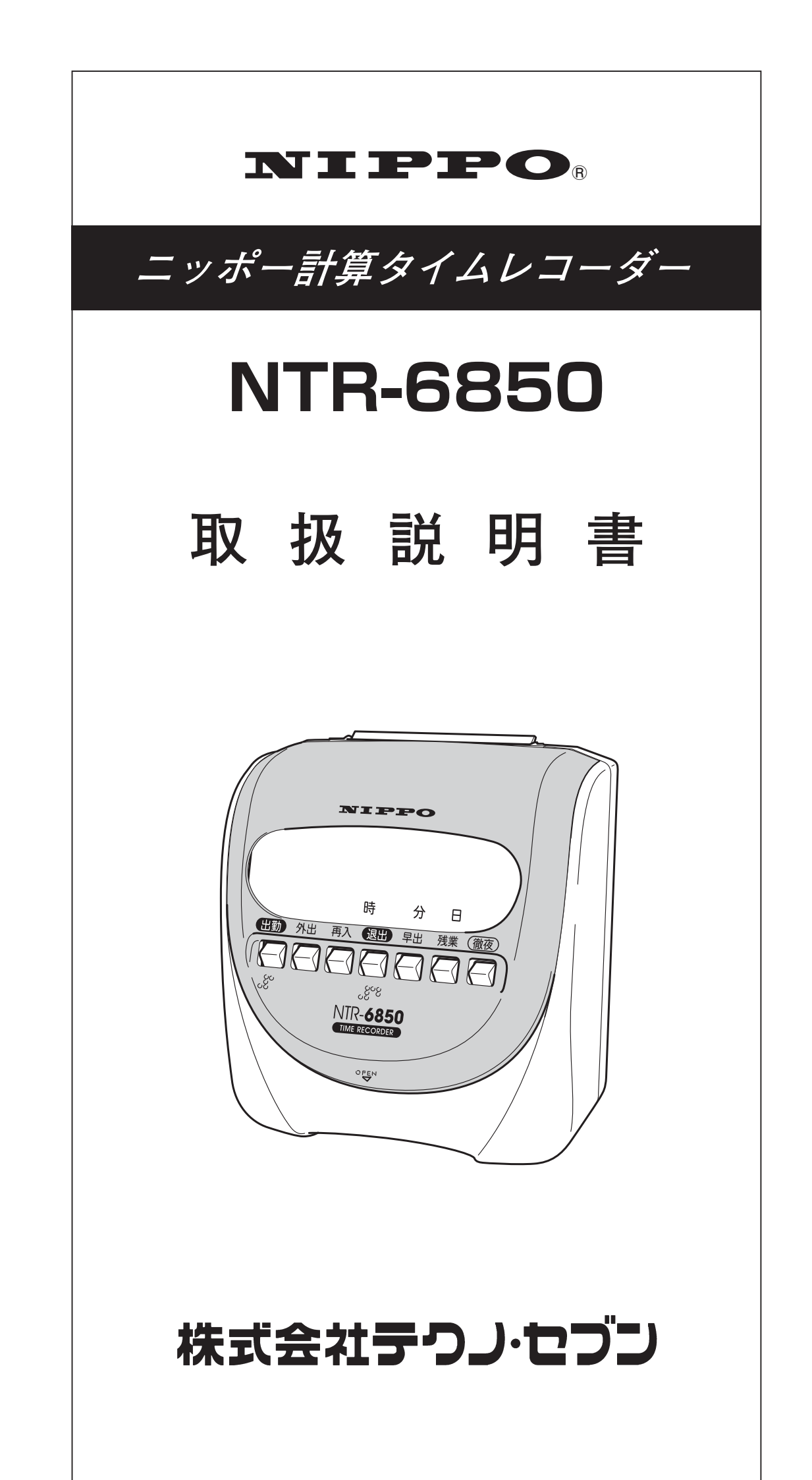

### はじめに-

このたびは、ニッポー計算タイムレコーダー NTR-6850 をご採用いただき まして誠にありがとうございました。

本機を安全にご使用いただくために、この説明書をご覧いただき、よくご 理解の上ご愛用くださいますよう、お願い申し上げます。

なお、この説明書は大切に保管してください。

### 品質保証書とWEB登録について

巻末の「品質保証書」は、ご購入年月日・お買い上げ店名などの記入をご確認い ただき、大切に保管するようお願いいたします。

インターネットからのユーザー登録は、下記のアドレスです。

ホームページアドレス http://www.techno7.co.jp/nippo/touroku/ 個人情報取り扱いについて

弊社はユーザー登録して頂いたお客様の個人情報は、顧客管理のため統計を取る以 外で使用する事はありません。また、無断で社外に情報を提供する事はありません。 詳細はこちら

プライバシーポリシー http://www.techno7.co.jp/txt\_other/privacy.html

### ご注意 —

1. 本書の内容の一部、または全部を無断で転載することは禁止されています。

2. 本書の内容についてはおことわりなく、変更する場合があります。

3. 本書の内容については万全を期して作成しておりますが、万一ご不審な点や誤り、 記載もれなどがありましたらご連絡ください。

### 本機の特長

NTR-6850 は、1 台で 2 種類の計算方法が使用できます。 6000 カードを使用すると、社員の毎日の「残業時間」が計算できます。 カルコロカードを使用すると、パート・アルバイトの毎日の「就業時間」が計算で きます。

## 目 次

| 安全にお使いいただくために・・・・・ 2      | 6000 |
|---------------------------|------|
| 梱包からの取り出しかた・・・・・3         | 始業時  |
| ■ 梱包からの取り出しかた・・・・ 3       | 終業時  |
| ご使用の前に・・・・・・・・・・・・・・・・・4  | 出退切  |
| ■ 電源の入れかた・・・・・ 4          | 残業計  |
| ■ 印字のしかた・・・・・ 4           | 國務   |
| 各部の名称とはたらき・・・・・ 5         | 國務   |
| ■ 通常時の操作・・・・・5            | 國務   |
| (前面カバーが                   | 國務   |
| 取り付けられているとき)              | ■ 列  |
| ■ 設定時の操作・・・・・・・・・・・・・・・・6 | カルコ  |
| (前面カバーが外されているとき)          | ■ 丈  |
| カードキーについて・・・・・ 7          | ■ 丈  |
| ■ カードキー・・・・・・・・・・・ 7      | ■ 付  |
| ■ 設定操作を行う場合・・・・・・7        | ■ 付  |
| ■ 設定が終わったら・・・・・・ 8        | 設定内  |
| 印字例9                      | 故障か  |
| ■ 6000 カード印字例 ・・・・・ 9     | エラー  |
| ■ カルコロカード印字例・・・・・ 9       | リボン  |
| 設定 Q&A ·····10            | 壁かけ  |
| 用語とヒント・・・・・12             | メモ・  |
| データのクリア・・・・・・・・・・・15      | 設定早  |
| 時計の合わせかた・・・・・16           | ■ 消  |
| 年月日の合わせかた・・・・・・17         | ■ 仕  |
| 締日・日替時刻・サマータイムの設定         | 品質保  |
| ••••••18                  |      |

| 6000 カードの設定                            |
|----------------------------------------|
| 始業時刻の合わせかた・・・・・・22                     |
| 終業時刻の合わせかた・・・・・・23                     |
| 出退切替時刻の合わせかた・・・・・ 24                   |
| 残業計算の設定・・・・・・25                        |
| ■ 残業計算開始時刻の設定・・・・25                    |
| ■ 残業印字開始時刻の設定・・・・25                    |
| ■ 残業丸め単位の設定・・・・・26                     |
| ■ 残業自動 / 手動の設定・・・・・ 27                 |
| ■ 残業時数印字の設定・・・・・27                     |
| カルコロカードの設定                             |
| ■ 丸め単位の設定・・・・・・29                      |
| ■ 丸め方式の設定・・・・・・・ 29                    |
| ■ 休憩開始時刻の設定・・・・・30                     |
| ■ 休憩終了時刻の設定・・・・・30                     |
| 設定内容の確認・・・・・・・・・・・・31                  |
| 故障かなと思う前に・・・・・・・・・32                   |
| エラーコードと処理のしかた・・・・ 33                   |
| リボンカセットの交換・・・・・・ 34                    |
| 壁かけ用取付穴の寸法・・・・・・・35                    |
| メモ ・・・・・ 36                            |
| 設定早見表・・・・・ 37                          |
| ■ 消耗品 · · · · · · · · · · · · 38       |
| ■ 仕様・・・・・38                            |
| 品質保証書・・・・・・・・・・・・・・・・・・・・・・・・・・・・・・・参末 |

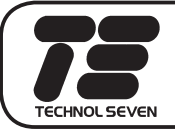

# 安全にお使いいただくために

# ▲ 警告

|             | $\diamond$ | ぐらついた台の上や傾いた所など不安定な場所で使用しないでくだ                                                                                                    |
|-------------|------------|----------------------------------------------------------------------------------------------------|
|             | $\diamond$ | この機械の上にく花瓶、植木鉢、コップ>や水の入った容器、また<br>は金属物を置かないでください。こぼれたり、中に入った場合、火<br>※・感雷の恐れがあります。                                                                                              |
|             | $\diamond$ | 電源コードを傷つけたり、破損したり、加工しないでください。また重いものをのせたり、引っ張ったり、無理に曲げたりすると電源<br>コードをいため、火災・感電の恐れがあります。                                                                                         |
|             | $\diamond$ | 濡れた手で電源プラグを抜き差ししないでください。感電の原因に<br>なります。                                                                                                    |
|             | $\diamond$ | この機械の前面カバー以外は外さないでください。内部には電圧の<br>高い部分があり、感電の恐れがあります。<br>この機械を改造しないでください。小災・感雷の恐れがあります。                                                                                        |
|             | $\sim$     |                                                                                                    |
| 0           | $\diamond$ | 万一、発熱していたり、煙か出ている、へんな臭いかするなどの異常状態のまま使用すると、火災・感電の恐れがあります。すぐ電源プラグをコンセントから抜いて、販売会社あるいは最寄りの弊社営業所にご連絡ください。 万一、異物く金属片、水、液体>が機器の内部に入った場合は、電源プラグをコンセントから抜いて、販売会社あるいは最寄りの弊社営業所にご連絡ください。 |
|             |            | なることがあります。                                                                                                    |
|             |            | ▲ 注意                                                                                                    |
|             | $\diamond$ | 湿気やほこりの多い場所に置かないでください。火炎・感電の恐れ                                                                                                    |
|             | $\diamond$ | かめります。<br>本機の汚れを落とす場合は、空拭きするかお湯で良く絞った布をご<br>使用ください。ベンジンやシンナーなどはご使用にならないでくだ                                                                                                    |
| $\triangle$ | $\diamond$ | こい。<br>コピー機やファックスなど強い電力を使用する機械類と同一のコン<br>セントを使用しないでください。機械の作動に影響を与えることが<br>あります。                                                                                               |
|             | $\diamond$ | 電源プラグと電源コンセント部分にゴミがたまると、湿気などによ<br>り漏電事故を起こす恐れがあります。月に一度は、確認してゴミが<br>あるときは取り除いてください。                                                                                            |

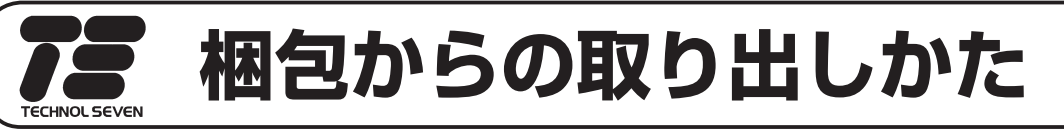

■梱包からの取り出しかた

取り出しは、水平で安定した台の上で行ってください。

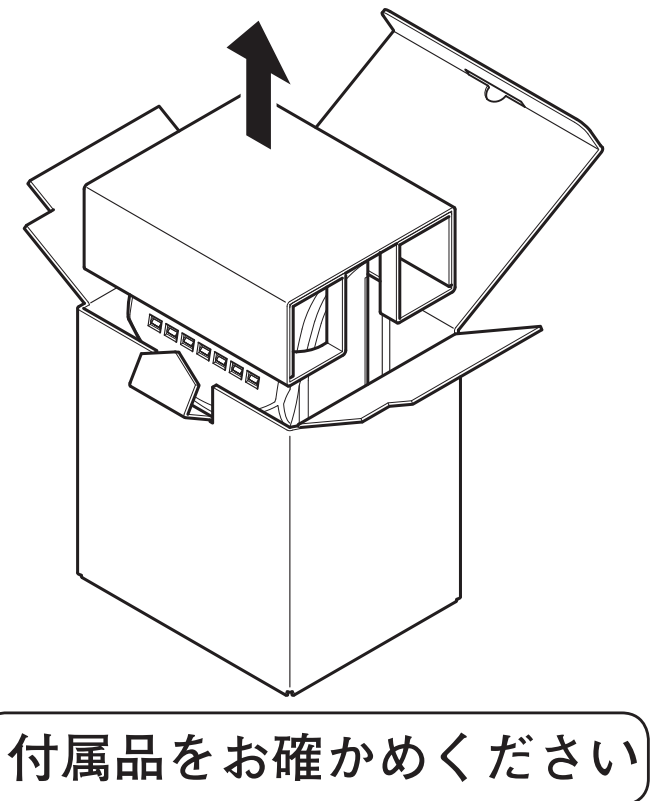

本体を取り出したら、付属品が不足していないか、破損していないかご確認 をお願いいたします。

タイムカード

取扱説明書(本書) (品質保証書付)

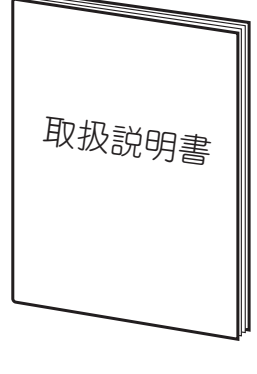

Û 1枚

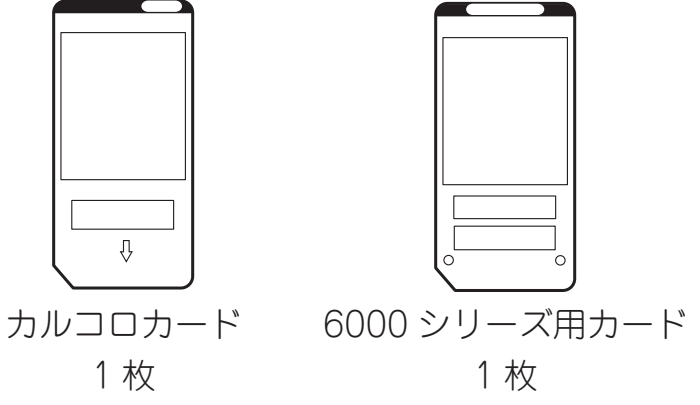

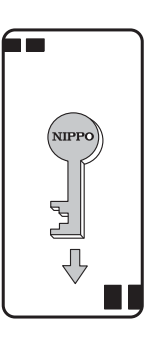

カードキー

特に『カードキー』は設定変更の際、必要なカードですので紛失しないように ご注意ください。

# こで使用の前に

| 電源の入れかた

本体後面から出ている電源プラグを電源コンセント(AC100V)に差し込み ます。表示部に時刻、曜日および日付が表示されることを確認してください。

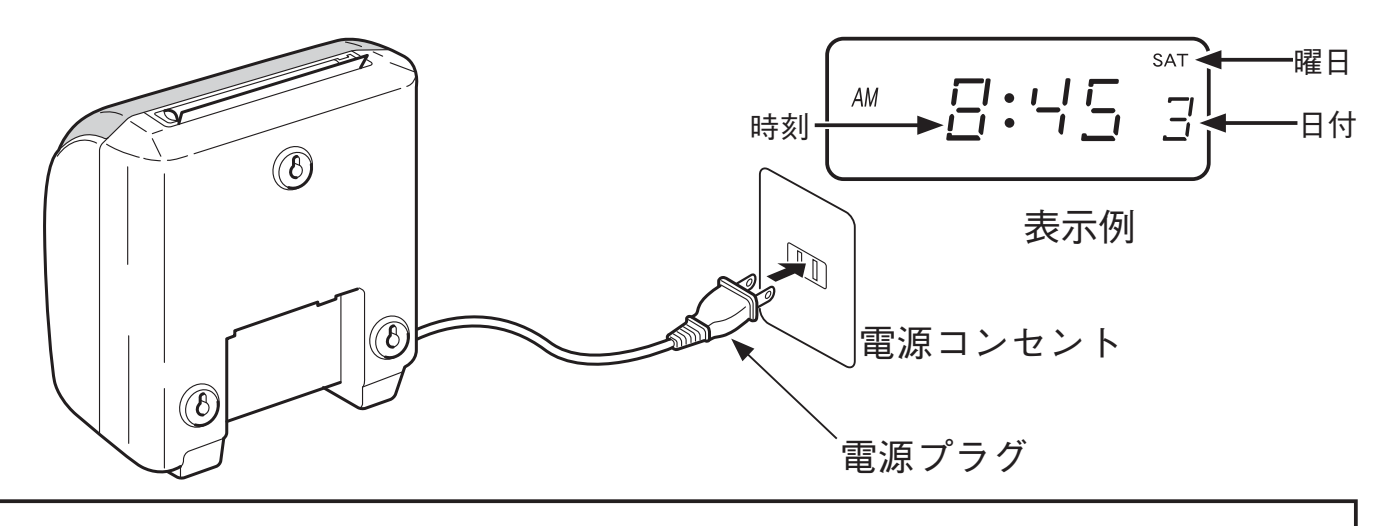

この商品は工場出荷時に年・月・日・曜日・時刻・締日(20日締め)・日替時 刻(午前3:00)を合わせて出荷しております。

■印字のしかた

付属のタイムカードの表裏を確認して投入します。(表裏を逆に投入するとピ ピピと警告音が鳴ってカードが戻ります。カードの表裏を確認して投入して ください。)印字が正常に行われることを確認してください。

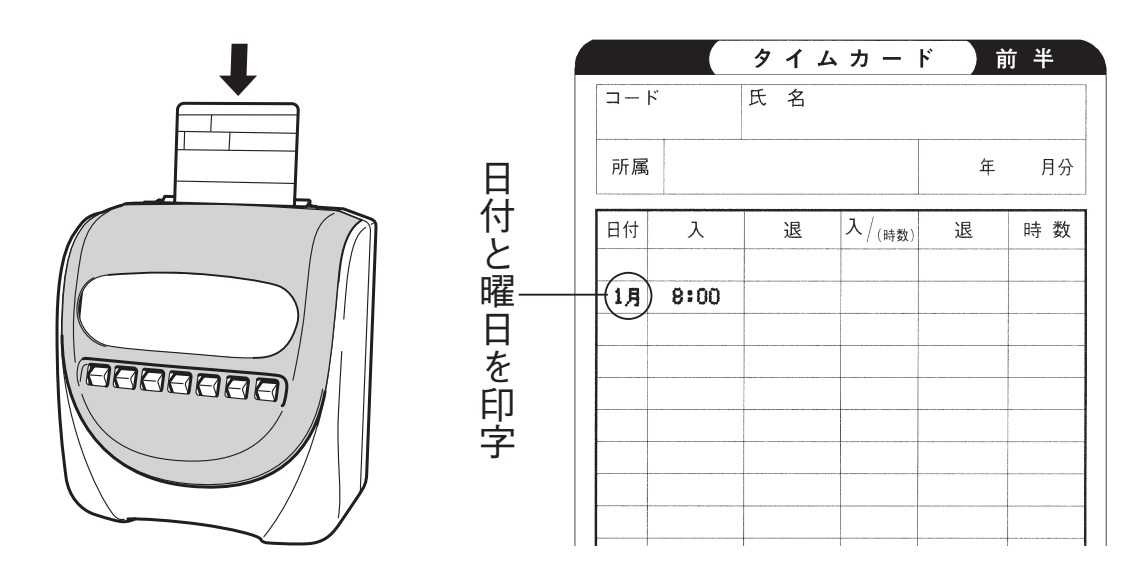

以上の操作で時刻・日付・曜日・締日などが合っていない場合は、次頁以降 の説明文をお読みのうえ、必要事項を再設定してください。

# そのの名称とはたらき

| 📕 通常   | 常時の操作(前面カバーが取り                                    | 付けられているとき)                                           |
|--------|---------------------------------------------------|------------------------------------------------------|
| カード挿   | 入口————————————————————————————————————            | ――ダストカバー                                             |
| 前面カバ   | NIPPO                                             | (タイムカードを印字するとき、                                      |
| (設定操作  | ・リボンカセットの交換                                       | 開けます)<br>- <u>-</u>                                  |
| をすると   | きに、開けます)                                          | 表示部                                                  |
| 握作ボタ   | NIR-6850                                          | ( ) ) ( ) ) ( ) ( ) ( ) ( ) ( ) ( ) ( )              |
| (印空位置  | を指定します                                            | 1011111111197                                        |
| (中) 位置 | 2点灯)                                              | 前面カバー開閉ボタン                                           |
| ●操作    | ボタンの説明                                            | <ul><li>(カバー下のボタンを押して、</li><li>前面カバーを開けます)</li></ul> |
| 山苗     |                                                   |                                                      |
|        | 出動ボタンのランフか点灯しているのを確認し<br>  第 1 欄に出勤時刻を印字します       | でタイムカードを投入します。                                       |
|        | 始業時刻を過ぎて出勤(遅刻)の場合、遅刻マ                             | 'ーク「チ」が印字されます。                                       |
| 外出     | 外出のとき、このボタンを押してタイムカード                             | を投入します。                                              |
|        | 第2欄に時刻と私用外出マーク「シ」が印字さ                             |                                                      |
|        | ◆ カルコロカードを使用した場合、出勤からの                            | )時数を計算して印字します。                                       |
| 再入     | <br>  外出から帰ったとき、このボタンを押してタイ                       | 「ハカードを投入します」                                         |
|        | 第3欄に再入時刻を印字します。                                   |                                                      |
|        |                                                   | ~~~~~~~~~~~~~~~~~~~~~~~~~~~~~~~~~~~~~                |
| Celli  | 返山すること、返山フンフル魚刈しているのを<br> ます。                     |                                                      |
|        | 第4欄に退出時刻を印字します。                                   |                                                      |
|        | 終美時刻以前の退出(早退)は、早退マーク                              |                                                      |
|        | ◆                                                 | 中人からの时数を計算して中子                                       |
| 早出     |                                                   |                                                      |
|        | 日谷時刻から始耒時刻までに出勤したとさ、こ<br>  投入すると、第 1 欄に時刻と早出マーク「ハ | のホタンを押してからカートを  <br>が印字されます。                         |
|        |                                                   |                                                      |
|        | 残業時刻を設定した場合、残業印字開始時刻を                             | :過ぎてからタイムカードを投入                                      |
| 残業     | 9 ると、弟4儞に残未マーク り」、弟5儞に<br> 残業時刻無設定の場合、残業ボタンを押して   | 残未时奴を叩子します。<br>タイムカードを投入すると残業                        |
|        | マーク「ザ」を印字します。                                     |                                                      |
|        | ◆ カルコロカードを使用した場合、第4欄に時                            | 刻、第5欄または第6欄に就業                                       |
|        | 時刻を出子します。(計算方法については設定                             | E U&A                                                |
|        | 日替時刻を過ぎて退出するとき、このボタンを                             | #押してタイムカードを投入する                                      |
|        | と、前日欄に時刻と徹夜マーク「テ」を印字し                             | <i>、</i> ます。                                         |
|        |                                                   |                                                      |

# そのの名称とはたらき

■設定時の操作(前面カバーが外されているとき)

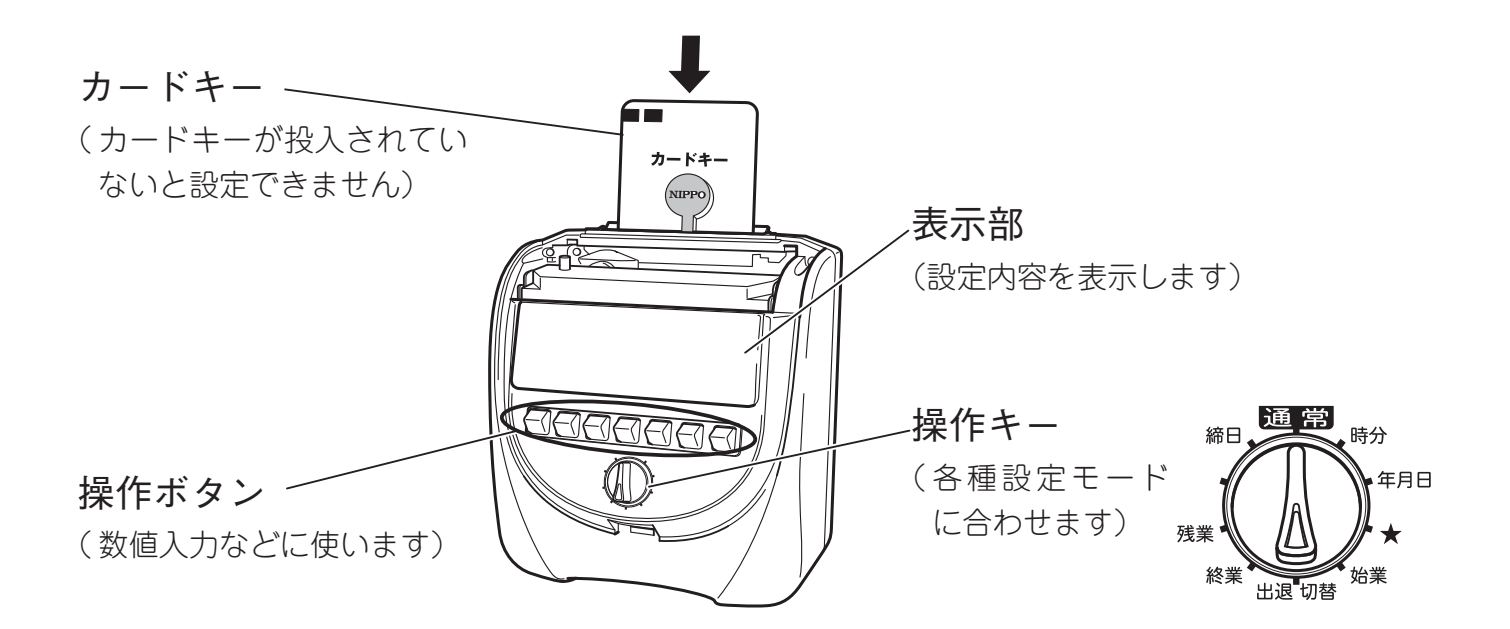

●操作ボタンの説明 設定項目ごとに使用できるボタンが点灯します。

| +   | このボタンを押すごとに、数値が1つずつ進みます。<br>押し続けると数値が連続して速く進みます。 |
|-----|--------------------------------------------------|
|     | このボタンを押すごとに、数値が1つずつ戻ります。<br>押し続けると数値が連続して速く戻ります。 |
| 送り  | このボタンを押すと、次の設定項目へ進みます。                           |
|     | このボタンを押すと、表示している設定項目が初期値に戻ります。                   |
| セット | このボタンを押すと、設定している内容が確定(セット)されます。                  |

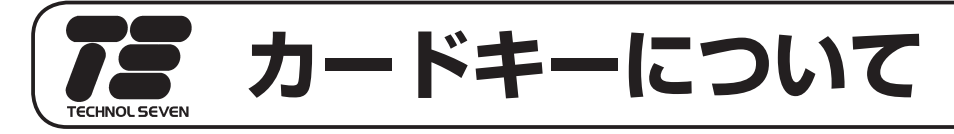

カードキー

カードキーを使って設定モードに入る方式を採用しています。 カードキーは紛失しないよう特にご注意ください。

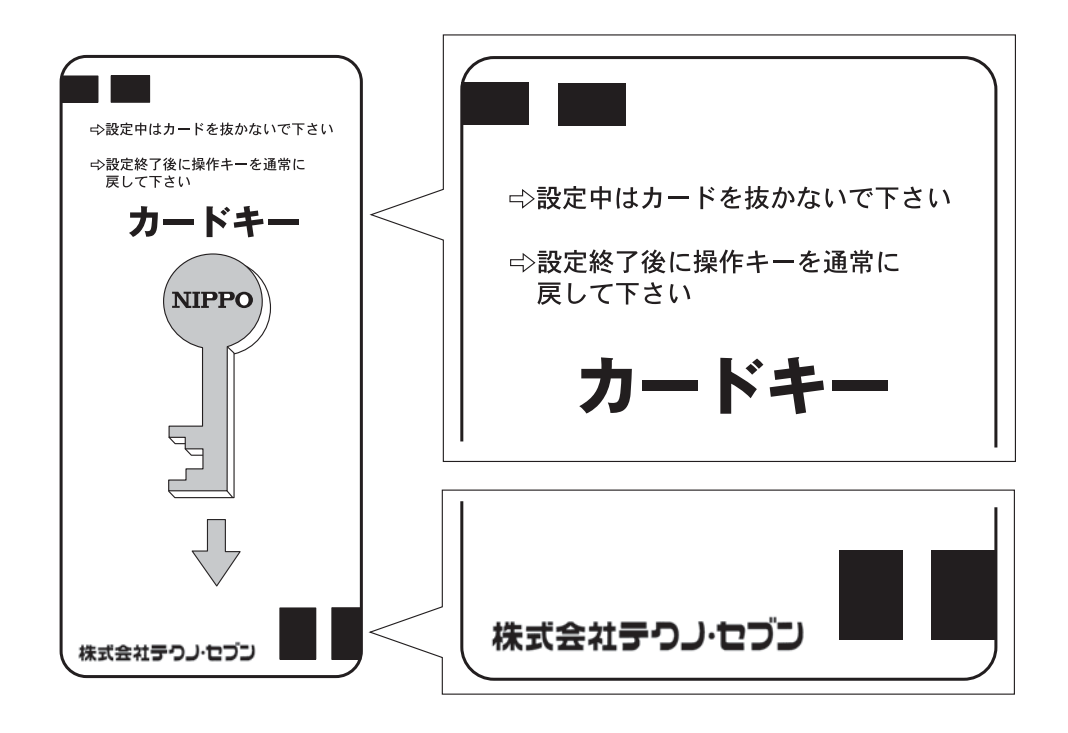

■設定操作を行う場合

#### 本機は、カードキーと操作キーを使って各種設定を行います。

- 図のようにカバー下のボタン を押して、前面カバーを外し ます。
- 2 操作キーを設定する項目に合わせます。

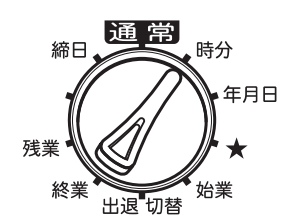

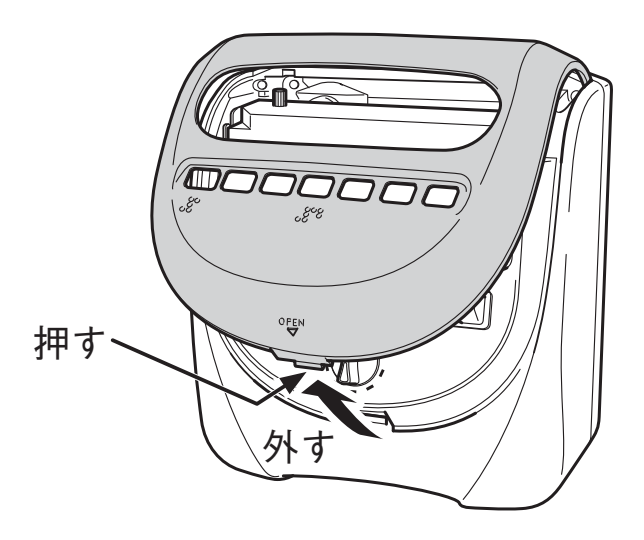

## カードキーについて

③ カードキーを差し込みます。

設定操作中は、無理にカードキーを抜かな いでください。

### ■ 設定が終わったら

- 操作キーを「通常」にします。
   操作キーを「通常」に戻すと、約1秒
   後にカードキーが戻ります。カードキー
   を取り出して保管してください。
- ② 前面カバーを元通り閉じます。

ご注意

操作キーを「通常」の位置に戻さない と前面カバーは閉じません。

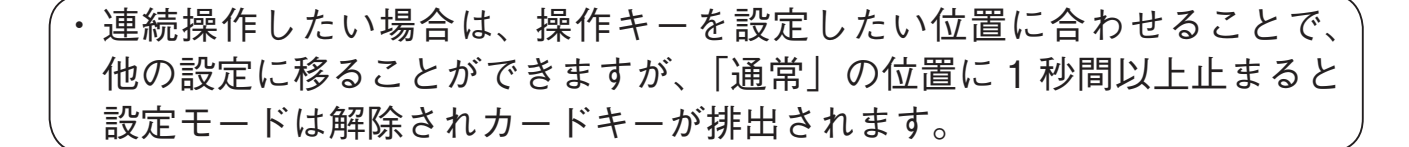

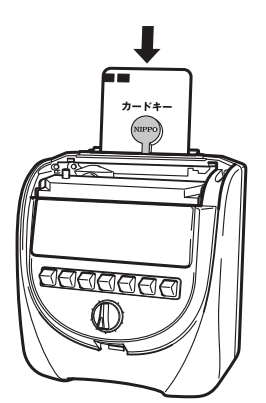

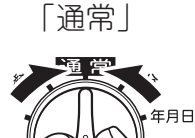

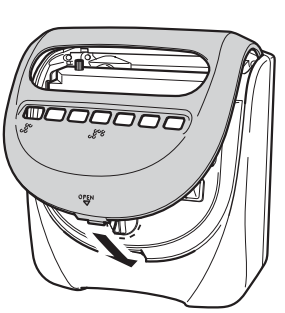

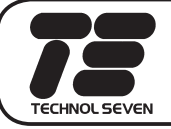

# 印字例

### 6000 カード印字例

|          |                | タイム    | カー           | ド ) 育           | 5 半  |
|----------|----------------|--------|--------------|-----------------|------|
| ]-1      | *              | 氏名     |              |                 |      |
| 所属       |                |        |              | 年               | 月分   |
| 日付       | Х              | 退      | 入 $/_{(時数)}$ | 退               | 時数   |
| 1±       | 8:56           |        |              | 17:05           |      |
| 3月       | 8:48           | 12:025 | 13:28        | 17:15           |      |
| 4次<br>5水 | 8:49<br>9:01≯  |        |              | 16:169<br>17:08 |      |
| 6木<br>7金 | 8:46<br>12:31≯ | 15:035 | 16:15        | 4:087<br>17:07  |      |
| 8±       | 8:46           |        |              | 17:03           |      |
| 10月      | 7:32)          |        |              | 17:04           |      |
| 11火      | 8:48           | 12:065 | 13:45        | 20:02 #         | 2:30 |
| 12水      | 10:03∌         |        |              | 17:08           |      |
| 13木      | 8:46           |        |              | 16:487          |      |
| 14金      | 8:52           | 12:035 | 13:40        | 19:20#          | 1:30 |
| 15±      | 8:50           |        |              | 17:05           |      |

内容(月末締、始業 9:00、終業 17:00、 残業 17:30 から 30 分単位)

### カルコロカード印字例

|     |       |        |                |                | 後半     |       |
|-----|-------|--------|----------------|----------------|--------|-------|
| No. |       | 氏名     |                |                |        |       |
| 所属  |       |        |                |                | 年      | 月分    |
|     | 入     | 退      | 入              | 退              | n+ *++ | n+ *+ |
|     |       | B      | IN             | OUT            | 时奴     | 时奴    |
| 16全 | 9:01  | 17:00  |                |                | 6:45   |       |
| 17± | 9:56  | 16:05  | <br> <br> <br> | 1              | 5:00   |       |
| 19月 | 9:04  | 14:052 | 15:02          | 18:47          | 3:45   | 3:30  |
|     |       | 1      | 1<br>1<br>1    |                |        |       |
| 21水 | 8:48  | 19:36  | 1              | 1              | 9:30   |       |
| 22末 | 22:03 | 6:357  |                |                | 8:15   |       |
| 23全 |       | 18:57* | 1              |                |        |       |
| 24± | 7:42  | 15:00  | 15:51          | 19:03          | 6:15   | 3:00  |
| 26月 | 8:02  | 12:17  | <br> <br> <br> | <br> <br> <br> | 3:45   |       |
| 27次 | 8:34  | 0:50   | 1              |                | 15:00  |       |
| 28水 | 13:26 | 18:19  | 1              |                | 4:45   |       |
| 29末 | 7:30  | 9:06   | 10:09          | 18:34          | 1:30   | 7:15  |
| 30술 | 7:54  | 17:02  |                |                | 8:00   |       |
| 31± | 7:27  | 11:09  | 14:08          | 17:40          | 3:30   | 3:15  |

内容(月末締、休憩 12:00~13:00、 計算15分単位)

### ●タイムカード種類別設定項目

使用するタイムカードにより、必要な項目を設定します。

| 乳中酒日山吻  | 使用するタイムカードの種類 |         |  |  |  |
|---------|---------------|---------|--|--|--|
| <b></b> | 6000 カード      | カルコロカード |  |  |  |
| 時刻      |               |         |  |  |  |
| 年月日     | ○設定する         | ○設定する   |  |  |  |
| 締日・日替時刻 |               |         |  |  |  |
| 始業時刻    |               | ×設定しない  |  |  |  |
| 終業時刻    | ○恐中する         |         |  |  |  |
| 出退切替時刻  |               |         |  |  |  |
| 残業計算    |               |         |  |  |  |
| カルコロ設定  | ×設定しない        | ○設定する   |  |  |  |

この商品は工場出荷時に年・月・日・曜日・時刻・締日(20日締め)・日替時 刻(午前3:00)を合わせて出荷しております。

#### 。 設定 Q&A

#### ● 設定操作を間違えた場合は、どうしたらいいの

途中で操作を間違えた場合は、操作キーを「通常」の位置に戻し、再度操作キーを設定する項目に合わせてから、設定をやり直してください。

#### ● 集計は、どんな内容で打ち出されるの

カルコロカードと 6000 カードを使用した場合で計算内容が異なります。

(例) カルコロカードを使用し、休憩時間を 12:00~13:00 に設定した場合

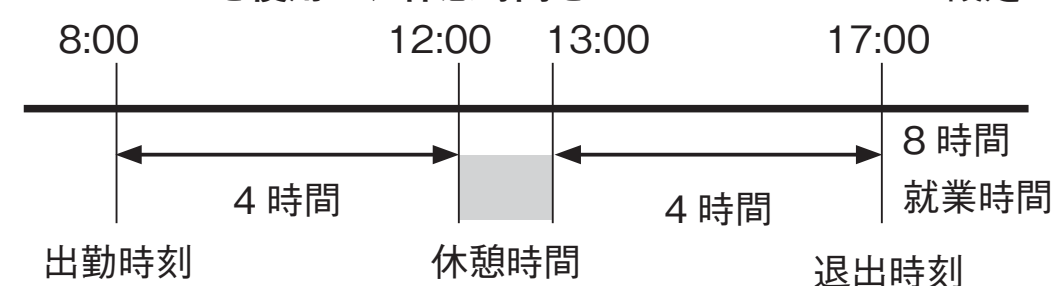

印字例:12日[月曜日]

| 日    | 入    | 退     | 入 | 退 | 時数   | 時数 |
|------|------|-------|---|---|------|----|
| 12 月 | 8:00 | 17:00 |   |   | 8:00 |    |
|      | 出勤   | 退出    |   |   | 就業   |    |

(例) カルコロカードを使用し、休憩時間を設定しない場合

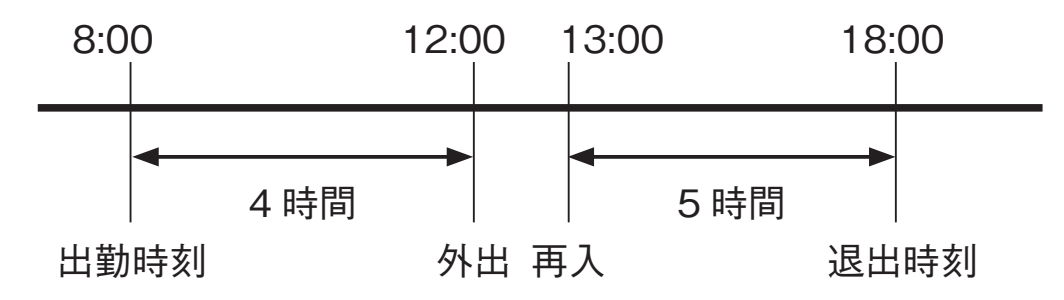

印字例:13日[火曜日] 再入時刻~退出時刻までの就業時数

| 日    | 入    | 退     | 入     | 退     | 時数       | 時数   |
|------|------|-------|-------|-------|----------|------|
| 13 火 | 8:00 | 12:00 | 13:00 | 18:00 | 4:00     | 5:00 |
|      | 出勤   | 外出    | 再入    | 退出    | <b>≜</b> |      |

出勤時刻~外出時刻までの就業時数

### 設定 Q&A

(例) 6000 カードを使用し、残業丸め単位:15 分単位、残業開始時刻:17:00 で 設定した場合

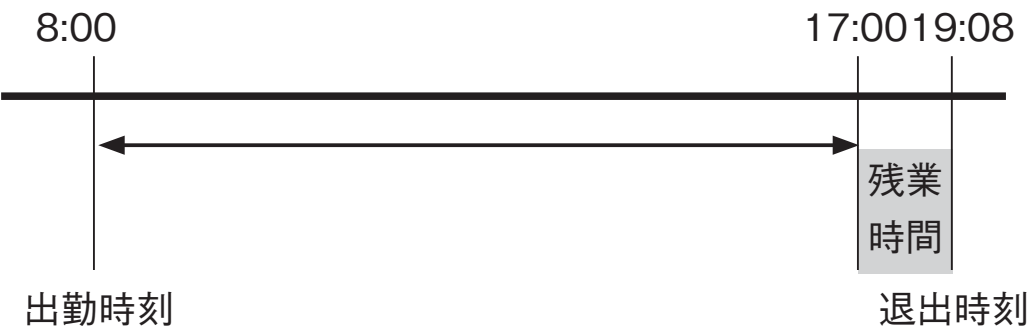

出勤時刻

印字例:20日[火曜日]

| E    | 入    | 退 | 入 | 退       | 時数   | 時数  |                |
|------|------|---|---|---------|------|-----|----------------|
| 20 火 | 8:00 |   |   | 19:08 ザ | 2:00 |     |                |
|      | 出勤   |   |   | 退出      | 1    |     |                |
|      |      |   |   |         | 17:0 | 0~退 | 出時間までを 15 分単位で |
|      |      |   |   |         | 計算し  | 、残業 | 時間は2時間となります    |

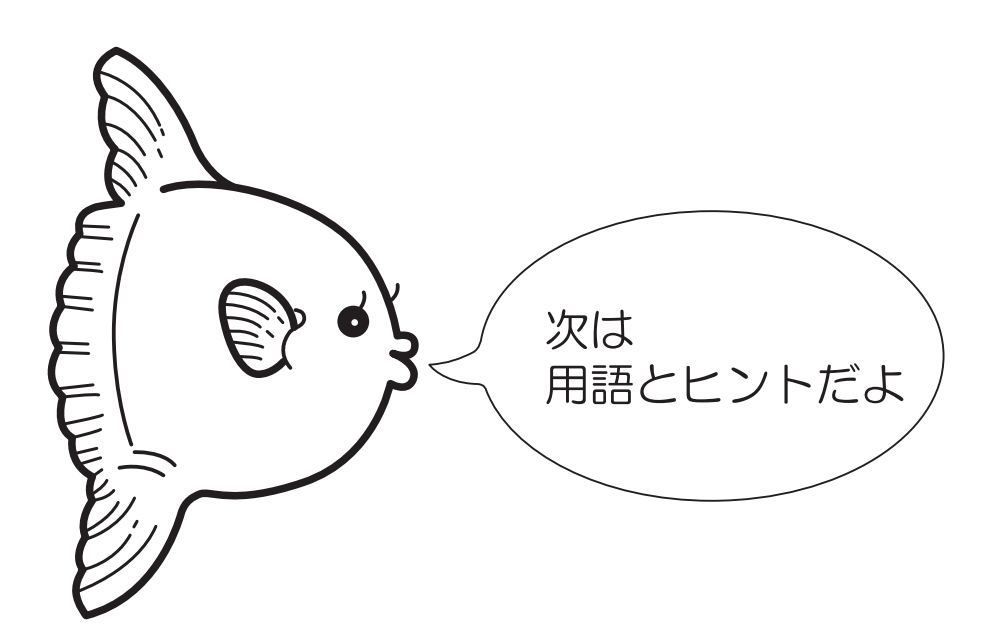

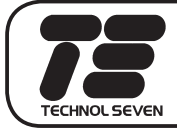

# 用語とヒント

] アドレス番号

設定操作のとき、表示部の右下に表示される番号で、この番号により現在の 設定が何か知ることができます。

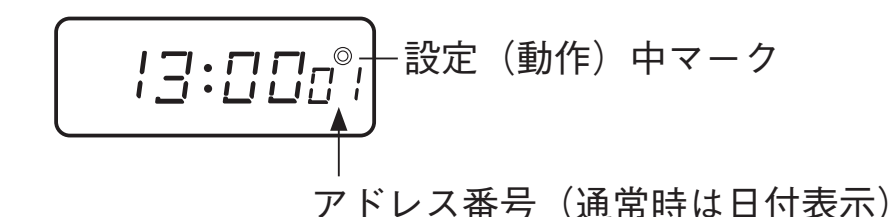

□ エラーコード

操作の間違いや機械にトラブルが発生したときに表示部に表示される英数字のことです。例:EC-C

#### □ カード No.

カルコロカード1枚1枚に印刷されているマーク(バーコード)および数字 です。

#### □ コメント印字(異例マーク)

時刻印字の次に印字される異例マークで、次の意味を持ちます。

- 「ハ」: 早出「チ」: 遅刻「ソ」: 早退「ザ」: 残業「シ」: 私用外出「テ」: 徹夜「サ」: 出勤打ちらわ「サ」: 退勤打ちらわ
- 「\*」:出勤打ち忘れ 「#」:退勤打ち忘れ

#### □ 丸め単位

1日の勤務時間を集計時に分の単位を切り上げまたは切り捨てすることをいい ます。または、残業時間の分の単位を切り上げまたは切り捨てすることをい います。

丸め単位は、1 / 5 / 6 / 10 / 15 / 20 / 30 / 60 の 8 種類があります。

□ 丸め方式

カルコロカード使用の場合、1日の就業時間を計算させる方式になります。 「時刻丸め」と「時数丸め」の2種類があります。

## 用語とヒント

#### 🗌 時刻丸め

カルコロカード使用で、出勤時と退出時にそれぞれの時刻を丸め単位で切り上げ、 切り捨てをして就業時数を計算します。 (例:15分丸め、出勤9:01→9:15、退出16:05→16:00、計算=6:45) 切り上げ 切り捨て

#### 🗌 時数丸め

カルコロカード使用の就業時数の丸め。一旦退出時刻から出勤時刻を引き算して、 結果を丸め単位で切り捨てます。 (例:15分丸め、退出16:05-出勤9:01=7:04→7:00) 切り捨て

#### 🗌 締日

会社でいう1ヶ月の最終日(給与の締日)のことです。

#### 🗌 初期値

クリアボタンを押してデータがクリアされた状態の数値をいいます。

#### □ 6000 カード

ニッポータイムカード 6000 シリーズ専用のカードのことです。本機では残業 設定を行うと残業計算ができます。このタイムカードは人数の制限なく使用で きます。(本機の推奨人数は 20 人です。)

#### 🗌 カルコロカード

本機専用のカードのことです。タイムカードに番号とマークが印刷されています。 このタイムカードは最大 50 人まで就業時間などの計算をすることができます。 (本機の推奨人数は 20 人です。)

ご使用に際しては、同じ番号のタイムカードが同月内に重複しないように注意 してください。

## 用語とヒント

]残業計算開始時刻

残業が始まる時刻のことです。この時刻から残業丸め単位に従って残業時間の 計算をします。

6000 カードのみご使用できます。

(例)残業開始時刻を17:00に設定した場合

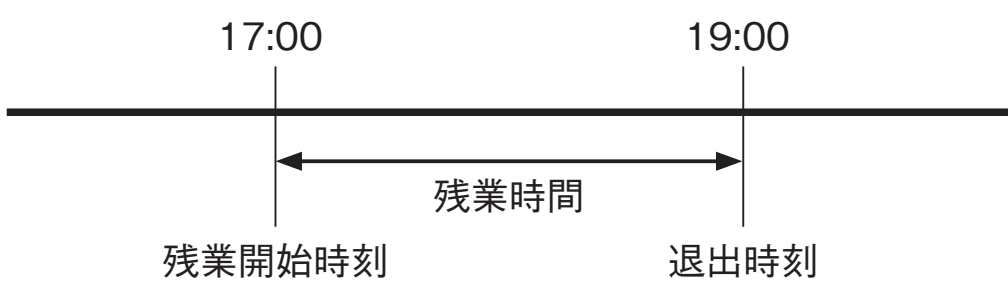

#### ] 残業印字開始時刻

残業計算開始時刻を過ぎてから退出するとき、残業時間として認めて計算印字 する時刻のことです。

(例)残業開始時刻を17:00に設定し残業印字開始時刻を18:00に設定した場合

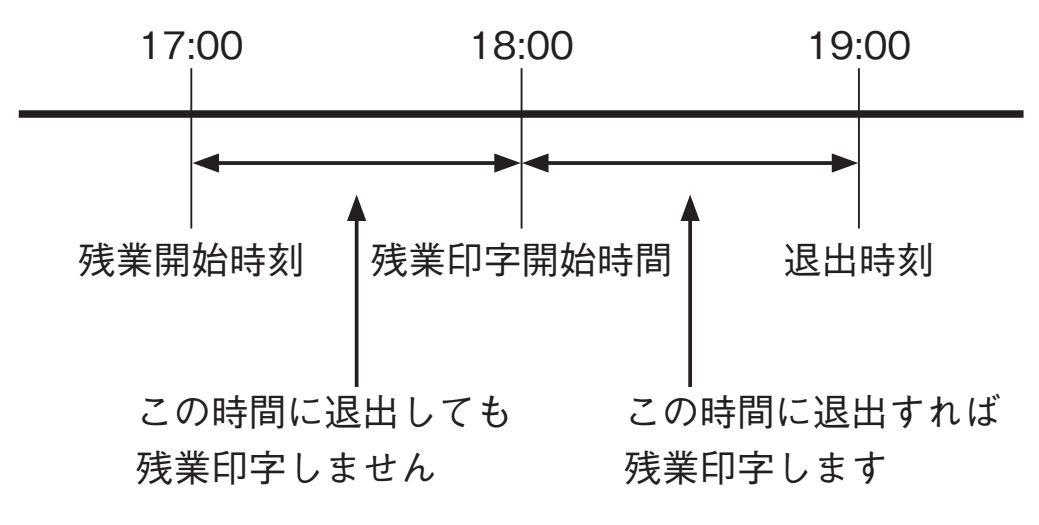

#### 🗌 残業自動 / 手動

残業ボタンを自動あるいは手動に設定することをいいます。 「自動」にすると残業設定内容にそって、自動的に計算します。 「手動」に設定した場合は、「残業」ボタンを押したときのみ残業時間を計算し ます。(ボタンを押さない場合は計算しません)

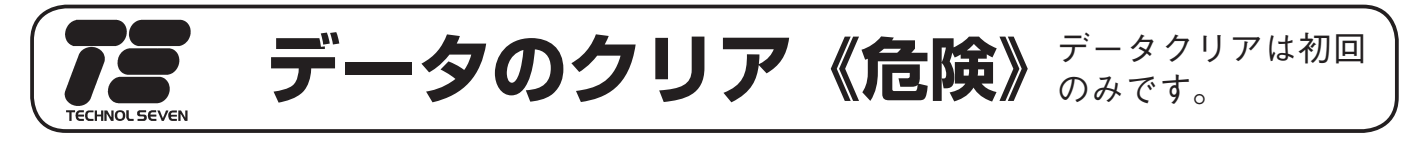

設定を始める前に、一度全てのデータをクリアします。これは、間違った数値や 余分なデータを全て消すためです。

データのクリアは、初回のみで、使用中にこの操作をする必要はありません。

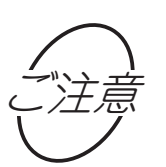

この操作を行うと、個人データの全てまたは個人および設定されている 全データが初期化(オールクリア)されてしまいます。使用中の操作に は十分ご注意ください。

| 順序 | 操作                                                   | 説明                                                                                                    | 表示部              |
|----|------------------------------------------------------|----------------------------------------------------------------------------------------------------|------------------|
| 1  | ##日<br>##日<br>##日<br>##日<br>##日<br>##日<br>##日<br>##日 | 操作キーを「★」の位置に合わせます。                                                                                                    | PM <b>!:30</b> 5 |
| 2  |                                                      | カードキーを挿入します。                                                                                                    |                  |
| 3  | 送り                                                   | [送り]ボタンで "End" が表示されるま<br>で押します。                                                                                                   |                  |
| 4  | +                                                    | "End" が表示したら、[ + ] ボタンを3<br>秒間押します。<br>表示が切り替わりましたら離します。                                                                           |                  |
| 5  | + または -                                              | <ul> <li>[+] または [-] ボタンで表示をクリア<br/>する項目にします。</li> <li>0: 打刻データのクリア</li> <li>1: 設定データのクリア</li> <li>2: 打刻および設定データの全項目クリア</li> </ul> |                  |
| 6  | セット                                                  | [セット] ボタンを 1 回押します。                                                                                                    | E ndEL           |
| 7  |                                                      | 操作キーを「通常」の位置に戻します。<br>約1秒後にカードキーが戻ります。<br>カードキーを取り出してください。                                                                         | PM <b>!:30</b> 5 |

# **6**時計の合わせかた

通常合わせる必要はありませんが、時計が遅れたり、進んでいるときに時刻を合わせてください。(本機は、工場出荷時点で時分を合わせて出荷しております)

#### 例:時計を午後1時30分に合わせる場合。

| 順序 | 操作                                   | 説明                                                             | 表示部              |
|----|--------------------------------------|----------------------------------------------------------------|------------------|
| 1  | 総業<br>総業<br>出退切替<br>始業               | 操作キーを「時分」の位置に合わせます。                                            |                  |
| 2  |                                      | カードキーを挿入します。                                                   |                  |
| 3  | + または -                              | [+]または[-]ボタンを押して「時」<br>の表示を 13 に合わせます。<br>時刻は 24 時間制で入力してください。 |                  |
| 4  | セット                                  | [セット]ボタンを 1 回押します。<br>分の設定へ移行します。                              |                  |
| 5  | + または -                              | [+] または [ー] ボタンを押して「分」<br>の表示を 30 に合わせます。                      |                  |
| 6  | セット                                  | [セット] ボタンを1回押します。<br>秒は、[セット]ボタンを押したときに、<br>0秒スタートします。         |                  |
| 7  | #################################### | 操作キーを「通常」の位置に戻します。<br>約1秒後にカードキーが戻ります。<br>カードキーを取り出してください。     | PM <b>!:3</b> [] |

# 毎年月日の合わせかた

本機は、万年カレンダーになっているので、通常設定する必要はありませんが、 以下の操作で年月日を合わせることができます。なお、西暦 2100 年までは設定 可能です。(本機は、工場出荷時点で年月日を合わせて出荷しております)

例:年月日を2011年7月24日に合わせる場合。

| 順序 | 操作                                                                                     | 説明                                                                                                    | 表示部                 |
|----|----------------------------------------------------------------------------------------|----------------------------------------------------------------------------------------------------|---------------------|
| 1  | <ul> <li>         ·通常         ·時分         ·年月日         ·         ·         ·</li></ul> | 操作キーを「年月日」の位置に合わせます。                                                                                                    |                     |
| 2  |                                                                                        | カードキーを挿入します。                                                                                                    |                     |
| 3  | + または -                                                                                | <ul> <li>[+] または[-] ボタンと[セット]を押して</li> <li>「年」を合わせます。</li> <li>[セット]ボタンを押すと「月」の設定になります。「月」を設定後、「セット」ボタンを押すと「日」の設定になります。「日」を設定後、「セット」ボタンを押します。</li> <li>曜日は自動的にセットされます。</li> </ul> | <ul> <li></li></ul> |
| 4  | 新日 時分 時分 年月日     残業 出退 切替 始業                                                           | 操作キーを「通常」の位置に戻します。<br>約1秒後にカードキーが戻ります。<br>カードキーを取り出してください。                                                                                                    | Pm <b>!:30</b> 5    |

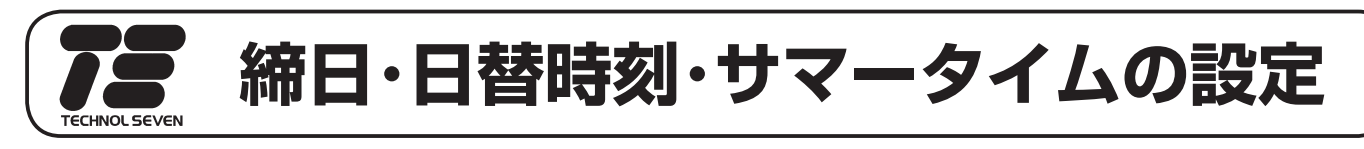

締日・日替時刻・サマータイムの変更をします。本機は工場出荷時に締日は 20 日 締め、日替時刻は午前 3 時に設定されています。

サマータイムとは、夏季特定期間に、時刻を1時間早く進めるものです。

ご注意「End」表示のときに[送り]ボタンを押すと設定項目の最初に戻ります。

| 順序 | 操                     | 作                                                                     | 説明                                                                                                    | 表  | 示           | 部             |
|----|-----------------------|-----------------------------------------------------------------------|----------------------------------------------------------------------------------------------------|----|-------------|---------------|
| 1  | 締日<br>残業<br>終業<br>出退す | <ul> <li>第</li> <li>時分</li> <li>年月日</li> <li>★</li> <li>始業</li> </ul> | 操作キーを「締日」の位置に合わせます。<br>(例:月末締めに合わせる場合)                                                                                                    | РМ | <i>\</i> ∶Ξ | 1 <b>0</b> s  |
| 2  |                       |                                                                       | カードキーを挿入します。                                                                                                    |    |             |               |
| 3  | + また                  |                                                                       | <ul> <li>□締日の設定</li> <li>(例:31日(月末締め))</li> <li>[+]または[-]ボタンを押して「日」</li> <li>を31に合わせます。</li> </ul>                                                           |    |             |               |
| 4  |                       |                                                                       | <ul> <li>[セット]ボタンを押します。</li> <li>締日の設定は、終了です。</li> <li>※設定を終了する場合、操作キーを「通常」に<br/>戻します。</li> <li>※「日替時刻」または「サマータイム」を設定す<br/>る場合は[+] ボタンを3秒間押し続けます。</li> </ul> |    | <u> </u>    | n <b>d</b> 03 |
| 5  | + また                  |                                                                       | <ul> <li>□日替時刻の設定</li> <li>(例:5時00分)</li> <li>[+]または[-]ボタンを押して「日替時刻」を5:00に合わせます。</li> </ul>                                                                  |    | 5:2         | 1004          |
| 6  |                       |                                                                       | [セット]ボタンを押します。<br>日替時刻の設定は、終了です。<br>※「サマータイム」の設定をしない場合、<br>操作キーを「通常」に戻します。                                                                                   |    | 4 >         |               |

↓ 次ページへ続きます

## 締日・日替時刻・サマータイムの設定

#### Ŷ

前ページから続いて設定します

| 順序 | 操作           | 説明                                                                                                    | 表示部                                                                                                    |
|----|--------------|----------------------------------------------------------------------------------------------------|----------------------------------------------------------------------------------------------------|
| 7  | + <u>または</u> | <ul> <li>□サマータイム開始月週周曜日の設定</li> <li>(例:4月2週目水曜日)</li> <li>①[+]または[-]ボタンを押して「月」<br/>を設定し、[セット]ボタンを押します。</li> </ul> | <ul> <li>↓</li> <li>↓</li> <li< th=""></li<></ul> |
| 8  |              | ②[+] または [-] ボタンを押して「週」<br>を設定し、[セット] ボタンを押します。                                                                   |                                                                                                    |
|    | ▲<br>繰り返す    | ※5週と設定して5週がない年は、自動<br>的に4週になり、再度5週がある年は<br>自動的に5週になります。                                                           |                                                                                                    |
| 9  |              | ③[+]または[-]ボタンを押して「曜日」<br>を設定し、[セット]ボタンを押します。                                                                      |                                                                                                    |
|    |              | ※1:月2:火3:水4:木5:金6:土7:日                                                                                            | [セット]ボタンを押す                                                                                                    |

↓ 次ページへ続きます

### 締日・日替時刻・サマータイムの設定

#### $\hat{\Gamma}$

前ページから続いて設定します

| 順序 | 操作                                                                                                    | 説明                                                                                                    | 表 示 部                                                                                                    |
|----|----------------------------------------------------------------------------------------------------|----------------------------------------------------------------------------------------------------|----------------------------------------------------------------------------------------------------|
| 10 | + または —                                                                                                    | <ul> <li>□サマータイム終了月週曜日の設定</li> <li>(例:10月5週目日曜日)</li> <li>④[+]または[-]ボタンを押して「月」<br/>を設定し、[セット]ボタンを押します。</li> </ul>         | ↓ ↓ ↓ □□□ ↓ ↓ ↓ □□□ ↓ ↓ □□□ ↓ ↓ □□□ ↓ ↓ □□□ ↓ □□□ ↓ □□ ↓ □□ ↓ □ ↓ □□ ↓ □ ↓ □ ↓ □ ↓ □ ↓ □ ↓ □ ↓ □ ↓ □ ↓ □ ↓ □ ↓ □ ↓ □ ↓ □ ↓ □ ↓ □ ↓ □ ↓ □ ↓ □ ↓ |
| 11 | ↓<br>セット<br>使<br>繰り返す                                                                                                    | <ul> <li>⑤[+]または[-]ボタンを押して「週」を設定し、[セット]ボタンを押します。</li> <li>※5週と設定して5週がない年は、自動的に4週になり、再度5週がある年は自動的に5週になります。</li> </ul>      | <b>!□ 508</b><br>◆<br>[セット]ボタンを押す<br><b>58</b>                                                                                                    |
| 12 |                                                                                                    | <ul> <li>⑥[+]または[-]ボタンを押して「曜日」を設定し、[セット]ボタンを押します。</li> <li>※1:月2:火3:水4:木5:金6:土7:日</li> <li>以上でサマータイムの設定は、終了です。</li> </ul> | ・<br>「セット」ボタンを押す<br>E っぱ□□□                                                                                                    |
| 13 | <ul> <li>         ・ ・</li> <li>         ・・</li> <li>         ・</li> <li>         ・・</li> <li>         ・・</li> <li>         ・・</li> <li>         ・</li> <li>         ・</li></ul> | 操作キーを「通常」の位置に戻します。<br>約1秒後にカードキーが戻ります。<br>カードキーを取り出してください。                                                                | PM <b>!:30</b> 5                                                                                                    |

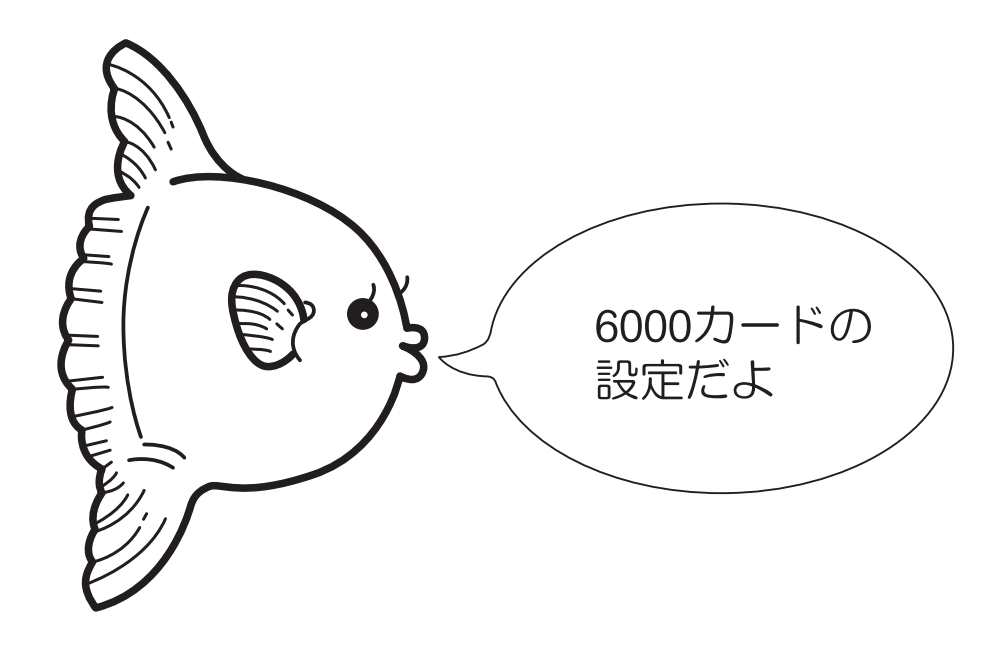

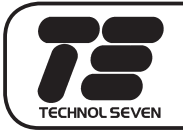

# 始業時刻の合わせかた

貴社の始業時刻を設定します。始業時刻を設定すると、遅れて出勤した場合に遅 刻マークの「チ」が印字されます。

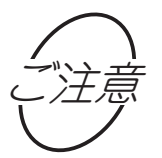

始業時刻を設定した場合、終業時刻も必ず設定してください。

例:始業時刻を午前8:30に合わせる場合。

| 順序 | 操作                                                                                    | 説明                                                                                                    | 表示部                                                                                 |
|----|---------------------------------------------------------------------------------------|----------------------------------------------------------------------------------------------------|-------------------------------------------------------------------------------------|
| 1  | <ul> <li>締日</li> <li>時分</li> <li>年月日</li> <li>残業</li> <li>出退切替</li> <li>始業</li> </ul> | 操作キーを「始業」の位置に合わせます。                                                                                                | PM <b>!:30</b> 5                                                                    |
| 2  |                                                                                       | カードキーを挿入します。                                                                                                    |                                                                                     |
| 3  | + または -                                                                               | [+]または[-]ボタンと[セット]を使って「時」<br>を合わせます。<br>時刻は 24 時間制で入力してください。<br>[セット]ボタンを押すと「分」の設定になります。<br>「分」を設定後、[セット]ボタンを押します。 | <ul> <li>目:日日5 ;</li> <li>レット ] ボタンを押す</li> <li>日:日日5 ;</li> <li>日:日日5 ;</li> </ul> |
| 4  |                                                                                       | 操作キーを「通常」の位置に戻します。<br>約1秒後にカードキーが戻ります。<br>カードキーを取り出してください。                                                         | PM <b>!:30</b> 5                                                                    |

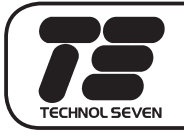

# 終業時刻の合わせかた

貴社の終業時刻を設定します。終業時刻を設定すると、早退した場合に早退マー クの「ソ」が印字されます。

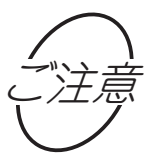

終業時刻を設定した場合、始業時刻も必ず設定してください。

例:終業時刻を午後5:00に合わせる場合。

| 順序 | 操作                                           | 説明                                                                                                    | 表示部                                   |
|----|----------------------------------------------|----------------------------------------------------------------------------------------------------|---------------------------------------|
| 1  | 総業<br>総業<br>北退 切替<br>始業                      | 操作キーを「終業」の位置に合わせます。                                                                                                    | PM <b>!:30</b> 5                      |
| 2  |                                              | カードキーを挿入します。                                                                                                    |                                       |
| 3  | + または -                                      | [+] または [-] ボタンと [ セット] を使っ<br>て「時」を合わせます。<br>時刻は 24 時間制で入力してください。<br>[ セット] ボタンを押すと「分」の設定になります。<br>「分」を設定後、[ セット] ボタンを押します。 | ↓ ↓ ↓ ↓ ↓ ↓ ↓ ↓ ↓ ↓ ↓ ↓ ↓ ↓ ↓ ↓ ↓ ↓ ↓ |
| 4  | ##日 <b>通常</b> 時分<br>年月日<br>残業<br>終業 出退 切替 始業 | 操作キーを「通常」の位置に戻します。<br>約1秒後にカードキーが戻ります。<br>カードキーを取り出してください。                                                                   | PM <b>!:30</b> 5                      |

TECHNOL SEVEN

# 出退切替時刻の合わせかた

タイムカードの出勤欄から退出欄(第1欄⇒第4欄)への自動切替時刻を設定し

ます。

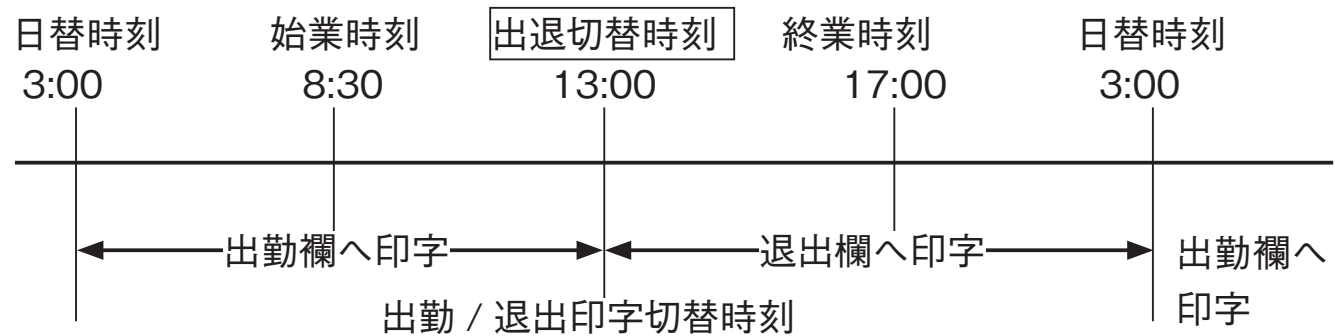

例:出退切替時刻を13:00に合わせる場合。

| 順序 | 操作                                | 説明                                                                                                    | 表 示 部                                          |
|----|-----------------------------------|----------------------------------------------------------------------------------------------------|------------------------------------------------|
| 1  |                                   | 操作キーを「出退切替」の位置に合わせます。                                                                                                 | PM <b>!:30</b> 5                               |
| 2  |                                   | カードキーを挿入します。                                                                                                    | 53                                             |
| 3  | + または -                           | [+] または [-] ボタンと[セット]を使って<br>「時」を合わせます。<br>時刻は 24 時間制で入力してください。<br>[セット]ボタンを押すと[分]の設定になります。<br>「分」を設定後、[セット]ボタンを押します。 | 3:0053<br>↓<br>[セット]ボタンを押す<br> 3:0053<br>End53 |
| 4  | ##日<br>時分<br>年月日<br>残業<br>出退切替 始業 | 操作キーを「通常」の位置に戻します。<br>約1秒後にカードキーが戻ります。<br>カードキーを取り出してください。                                                            | PM <b>!:30</b> 5                               |

24

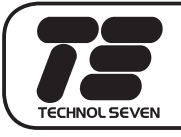

# 残業計算の設定

残業計算を設定するには、「残業計算開始時刻」・「残業印字開始時刻」・「残業丸 め単位」の3つの項目の設定が必要です。

残業計算を設定すると退出する際、タイムカードに退出時刻と残業時数が印字 されます。

| 順序 | 操作                   | 説明                                                                                                    | 表示部                                                    |
|----|----------------------|----------------------------------------------------------------------------------------------------|--------------------------------------------------------|
| 1  | 総業<br>総業<br>出退 切替 始業 | 操作キーを「残業」の位置に合わせます。                                                                                                    | PM 1:30 5                                              |
| 2  |                      | カードキーを挿入します。                                                                                                    |                                                        |
| 3  | + または —              | <ul> <li>■ 残業計算開始時刻の設定<br/>(例:17時00分)</li> <li>① [+] または [-] ボタンを押して「時」<br/>を設定し、[セット]ボタンを1回押します。<br/>時刻は24時間制で入力してください。</li> <li>② [+] または [-] ボタンを押して「分」<br/>を設定し、[セット]ボタンを1回押します。</li> </ul> | ↓<br>↓<br>↓<br>↓<br>↓<br>↓<br>↓<br>↓<br>↓<br>↓         |
| 4  |                      | <ul> <li>残業印字開始時刻の設定<br/>(例:18時00分)</li> <li>(1]+]または[-]ボタンを押して「時」<br/>を設定し、[セット]ボタンを1回押します。<br/>時刻は24時間制で入力してください。</li> <li>②[+]または[-]ボタンを押して「分」<br/>を設定し、[セット]ボタンを1回押します。</li> </ul>          | <b> 日:日日</b> 55<br>↓<br>[セット]ボタンを押す<br><b> 日:日日</b> 55 |

↓ 次ページへ続きます

## 残業計算の設定

| $\overline{\Box}$ |  |
|-------------------|--|
| 前ページから続いて設定します    |  |

| 順序 | 操作                       | 説明                                                                                                    | 表 示 部                             |
|----|--------------------------|----------------------------------------------------------------------------------------------------|-----------------------------------|
| 5  | + または -<br>・<br>・<br>セット | <ul> <li>残業丸め(切り捨て)単位の設定<br/>(例:30分)</li> <li>(+]または[-]ボタンを押して「丸め単位」<br/>を設定し、[セット]ボタンを1回押します。</li> <li>※丸め単位         <ul> <li>1:丸めなし</li> <li>20:20分丸め</li> <li>5:5分丸め</li> <li>30:30分丸め</li> <li>6:6分丸め</li> <li>60:60分丸め</li> <li>10分丸め</li> <li>15:15分丸め</li> </ul> </li> <li>残業自動/手動・時数計算方式の設定を行わない場合は、操作キーを「通常」の位置<br/>に戻します。</li> </ul> | ・<br>ヨロ55<br>(セット)ボタンを押す<br>Eっぱ55 |
| 6  | +                        | [+]ボタンを3秒間押し続けます。                                                                                                    |                                   |

↓ 次ページへ続きます

### 残業計算の設定

### ↓ 前ページから続いて設定します

| 順序 | 操作                                                                                                    | 説明                                                                                                    | 表 示 部                             |
|----|----------------------------------------------------------------------------------------------------|----------------------------------------------------------------------------------------------------|-----------------------------------|
| 7  | + または -                                                                                                    | <ul> <li>残業自動 / 手動の設定<br/>(例:手動)</li> <li>①[+]または[-]ボタンを押して「自動」<br/>か「手動」を設定します。<br/>0:自動 1:手動</li> <li>②[セット]ボタンを1回押します。</li> <li>残業時数印字の設定<br/>(例:60進法)</li> </ul> | ↓<br>[セット]ボタンを押す<br>5058          |
| 8  |                                                                                                    | <ol> <li>①[+] または [-] ボタンを押して「10<br/>進法」か「60 進法」を設定します。</li> <li>②[セット]ボタンを1回押します。</li> </ol>                                                                        | ↓<br>[セット]ボタンを押す<br><b>Eっぱ</b> 58 |
| 9  | <ul> <li>締日</li> <li>第</li> <li>時分</li> <li>年月日</li> <li>残業</li> <li>終業</li> <li>出退</li> <li>切替</li> <li>始業</li> </ul> | 操作キーを「通常」の位置に戻します。<br>約1秒後にカードキーが戻ります。<br>カードキーを取り出してください。                                                                                                    | PM 1:30 5                         |

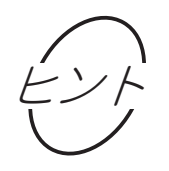

「60 進法」60 分で 1 時間になる時計の計算単位です。

「10 進法」(例)15 分= 0.25 30 分= 0.5 のように丸め単位の「分」を 60 分で割った計算単位です。

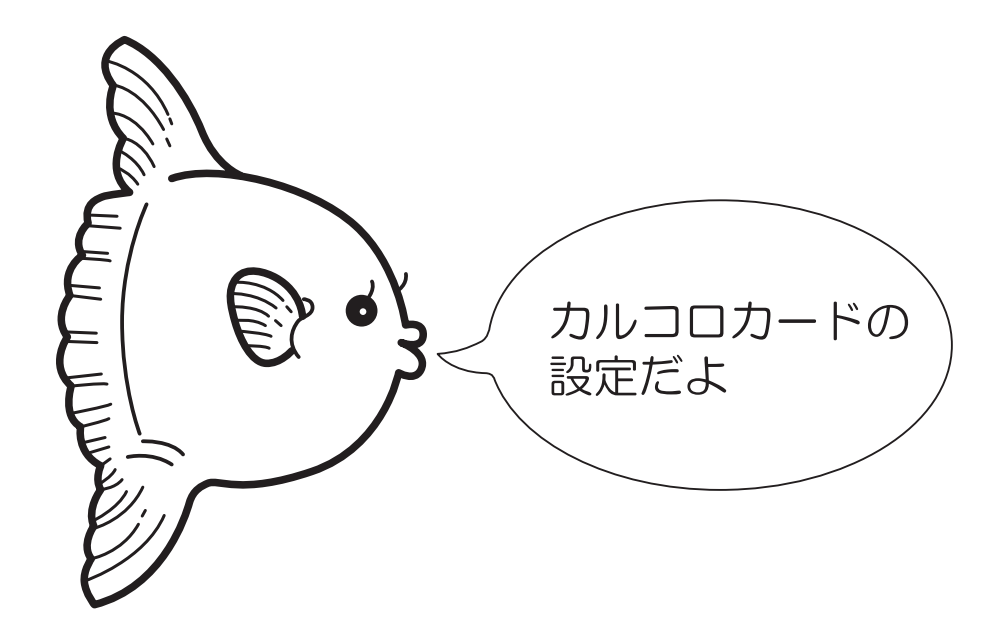

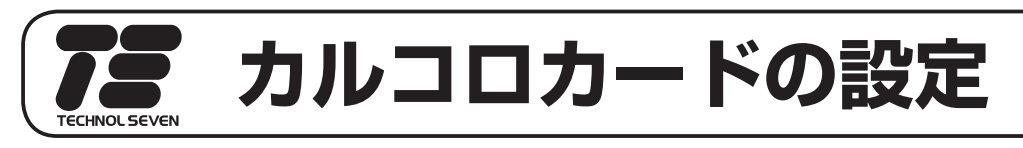

パートさんなどの就業時間を計算する場合、以下の設定をしてください。 丸め単位に従って毎日労働時間を計算いたします。 タイムカードは「カルコロカード」を使用します。 1ヶ月のトータルは集計いたしません。

| 順序 | 操作                      | 説明                                                                                                    | 表示部                              |
|----|-------------------------|----------------------------------------------------------------------------------------------------|----------------------------------|
| 1  | 総業<br>総業<br>出退 切替<br>始業 | 操作キーを「★」の位置に合わせます。                                                                                                    | PM <b>!:30</b> 5                 |
| 2  |                         | カードキーを挿入します。                                                                                                    |                                  |
| 3  | + または -                 | <ul> <li>丸め単位の設定<br/>(例:15分単位)</li> <li>(1+]または[-]ボタンを押して「丸め<br/>単位」を設定します。</li> <li>※丸め単位<br/>1分/5分/6分/10分/15分/20分/30分<br/>/60分</li> <li>(2[セット]ボタンを押します。</li> </ul> | <b>15</b> 31<br>・<br>「セット」ボタンを押す |
| 4  |                         | <ul> <li>丸め方式の設定<br/>(例:時刻丸め)</li> <li>①[+] または [-] ボタンを押して「丸<br/>め単位」を設定します。</li> <li>※丸め単位<br/>0:時刻丸め 1:時数丸め</li> <li>②[セット]ボタンを押します。</li> </ul>                    | ↓   [セット]ボタンを押す   ・              |

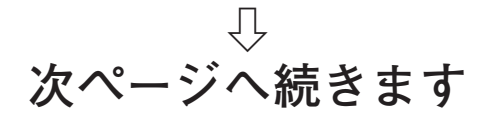

## カルコロカードの設定

↓ 前ページから続いて設定します

| 順序 | 操作                                        | 説明                                                                                                    | 表示部                                      |
|----|-------------------------------------------|----------------------------------------------------------------------------------------------------|------------------------------------------|
| 5  | + または-<br>+ または-<br>・<br>セット<br>を<br>繰り返す | <ul> <li>休憩開始時刻の設定(最大3回)<br/>(例:10時00分)</li> <li>1[+] または[-] ボタンを押して「時」<br/>を設定し、[セット]ボタンを1回押します。</li> <li>2[+] または[-] ボタンを押して「分」<br/>を設定し、[セット]ボタンを1回押します。</li> </ul>                | 【□:□□Б ¦<br>↓<br>[セット]ボタンを押す<br>【□:□□Б ¦ |
| 6  |                                           | <ul> <li>休憩終了時刻の設定<br/>(例:10時10分)</li> <li>(1]+]または[-]ボタンを押して「時」<br/>を設定し、[セット]ボタンを1回押します。<br/>時刻は24時間制で入力してください。</li> <li>(2]+]または[-]ボタンを押して「分」<br/>を設定し、[セット]ボタンを1回押します。</li> </ul> |                                          |
| 0  |                                           | <ul> <li>※必要に応じて順序5~6と同じ操作で「休憩開始時刻」と「休憩終了時刻」を設定してください。</li> <li>3回目の設定が終了すると「End」表示になります。</li> </ul>                                                                                  | ↓<br>[セット]ボタンを押す<br>「ロ:「ロEZ<br>E っぱ55    |
| 7  | 総業<br>総業<br>出退 切替<br>始業                   | 操作キーを「通常」の位置に戻します。<br>約1秒後にカードキーが戻ります。<br>カードキーを取り出してください。                                                                                                    | PM 1:30 5                                |

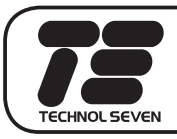

-----

#### タイムカードへ設定されている内容を印字します。

| 順序 | 操作                                 | 説明                                                | 表示部              |
|----|------------------------------------|---------------------------------------------------|------------------|
| 1  | 総工<br>総業<br>総業<br>出退<br>切替<br>始業   | 操作キーを「通常以外」の位置に合わせ<br>ます。                         | PM <b>!:30</b> 5 |
| 2  |                                    | タイムカードを投入します。<br>設定内容の印字が終わるとカードが戻り<br>ます。        | PM <b>!:30</b> 5 |
| 3  | ##日 時分<br>年月日<br>残業<br>終業 出退 切替 始業 | 印字が終わったら操作キーを「通常」の<br>位置に戻します。<br>※前面カバーを元通り閉じます。 | Pm 1:30 5        |

| 印马  | 字例    |       | Lauran | Laura       |       | <u>.</u>    |                          | カルコロカードまたは<br>6000 シリーズ専用カー |
|-----|-------|-------|--------|-------------|-------|-------------|--------------------------|-----------------------------|
| 01: | 14:00 | 2009/ | 10/01  |             |       | <br> <br>   | 現在の時刻/年月日                |                             |
| 03: | 20    | 3:00  |        | 1           |       | 1<br>1<br>1 | 締日/日替時刻                  | ト以外の用紙は投入し                  |
| 07: | /     | -/    | 1      | 1<br>1<br>1 |       | 1<br>1<br>1 | サマータイム開始年月日/終了月日         | ないでください。故障                  |
| 31: | 1     | 32:   | 0      |             |       | 1           | 丸め単位/丸め方式                | の原因となります                    |
| 51: | 8:30  | 52:   | 17:20  | 53:         | 12:45 |             | 始業/終業/出退切替時刻             |                             |
| 54: | 17:25 | 55:   | 18:25  |             |       | 1           | 残業開始/印字開始                | 印字途中でタイムカー                  |
| 56: | 1     | 57:   | 0      | 58:         | 60    |             | 残業丸め単位/自動・手動/ 60 進・100 進 | ドを抜かないでくださ                  |
| 61: | 10:00 | 10:05 | 63:    | 12:00       | 12:45 |             | 休憩1開始/終了時刻/休憩2開始/終了時刻    |                             |
| 65: | 15:00 | 15:05 |        |             |       | 1           | 休憩3開始/終了時刻               | い。故障の原因となり                  |
|     | 1     |       |        |             |       | 1           |                          | ます。                         |
| 1   |       |       |        |             |       | 1<br>1      |                          |                             |
| 1   |       |       |        |             |       | 1<br>1<br>1 |                          |                             |
|     |       |       |        |             |       | 1           |                          |                             |
|     |       |       |        |             |       | 1           |                          |                             |
|     |       |       |        |             |       | 1           |                          |                             |
| ROM | 2A23  | 0P:   | 000    |             |       | 1           |                          |                             |

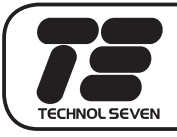

# 故障かなと思う前に

故障かなと思う前に、次の確認をしてください。

| こんなとき           | 原因            | 処 置             |
|-----------------|---------------|-----------------|
| タイムカードが入らない     | ・停電中          | 停電が回復するまで待つ     |
|                 | ・電源プラグが抜けている  | 電源プラグを電源コンセン    |
|                 |               | トへしっかりと差し込む     |
|                 |               | 操作キーを「通常」の位置    |
|                 |               | に戻す             |
| <br>ピッピッピッと音が鳴る | ・カードの表裏が違う    | 正しい面を手前にして再投入   |
|                 |               | する              |
|                 | ・中に紙やゴミが入っている | 紙やゴミを取り除く       |
|                 | ・カード投入の失敗     | カードをまっ直ぐに軽く投入   |
|                 |               | する              |
| <br>日付が違う       | ・日付設定の間違い     | 「年月日の合わせかた」     |
|                 |               | 17 ページを参照して設定する |
| 印字段が違う          | ・締日設定の間違い     | 「締日の設定」18 ページを参 |
|                 |               | 照して正しい締日を設定する   |
| 時刻がちがう          | ・時計の進み/遅れ     | 「時計の合わせかた」16ペー  |
|                 | ・時刻設定の間違い     | ジを参照して設定する      |
| 印字されない          | ・リボンカセットがはずれ  | リボンをセットし直す      |
| または             | ている           | 34 ページを参照してセット  |
| 印字が薄い           |               | する              |
|                 | ・リボンカセットの寿命   | リボンカセットを交換する    |
| 時数計算が違う         | ・同じNo.のカードが途中 | 同じNo.のカードを重複し   |
|                 | で使用された        | て使用しない          |
|                 | ・設定内容が異なっている  | 正しい設定内容(丸め、丸め   |
|                 |               | 方式、残業丸め、残業開始時   |
|                 |               | 刻)に設定する         |

# **エラーコードと処理のしかた**

#### 操作の間違いや機械にトラブルが発生したとき、表示部にエラーコードを表示する とともに、ブザー音で知らせます。エラー表示を確認して各々の処理をしてください。

| エラーコード               | エラー内容(原因)                                     | 処理                                                                                                    |
|----------------------|-----------------------------------------------|----------------------------------------------------------------------------------------------------|
| EC-C                 | カード表裏間違い                                      | ・ カード面を確認して再投入してください。                                                                                                    |
| EC-F<br>EC-E         | フィードエラー                                       | <ul> <li>・再度カードを投入し直してください。</li> <li>・フィード中にカードを抜いたものと思われます。動作中はカードを抜かないでください。</li> <li>・折れ曲がったカードは使用しないでください。</li> <li>・異物が入っている。中の異物を取り除いてください。</li> <li>・何度か出るときは、販売店にご連絡ください。</li> </ul> |
| EC-P                 | プリンタトラブル<br>(プリンタのホームポジショ<br>ンが検出できなかったとき)    | <ul> <li>・電源を入れ直してください。</li> <li>・何度か出るときは、販売店にご連絡ください。</li> </ul>                                                                                                    |
| EC-2<br>EC-4<br>EC-6 | カード詰りエラー                                      | <ul> <li>・異物が入っている。中の異物を取り除いてください。</li> <li>・何度か出るときは、販売店にご連絡ください。</li> </ul>                                                                                                    |
| EC03                 | RAMエラー<br>(メモリーエラーのとき)                        | ・ 販売店にご連絡ください。                                                                                                    |
| EC08                 | ロータリスイッチエラー                                   | <ul> <li>・ロータリスイッチを正しいポジションに合わせてく<br/>ださい。</li> </ul>                                                                                                    |
| ECE7                 | バーコード読み取りエラー                                  | ・ カードを入れ直してください。<br>・ 何度か出る場合は、修理が必要です。                                                                                                    |
| EC70                 | カードキーエラー                                      | <ul> <li>・ロータリスイッチを設定する項目に合わせてカード</li> <li>キーを入れてください。</li> </ul>                                                                                                    |
| EC73                 | 51 人以上カルコロカード<br>を使用しようとした                    | ・51 人以上カルコロカードは使用できません。                                                                                                    |
| EC83                 | 第 4 打刻後に、再度カード<br>を投入した                       | ・1日に打てる打刻は4回までです。                                                                                                    |
| EC84                 | 出勤または退出時の打ち忘<br>れエラー                          | ・打ち忘れがありました。エラー音の後に打刻します。                                                                                                    |
| EC86                 | 3 分間チェックエラー<br>(3分以内に同じカルコロカー<br>ドを連続して入れたとき) | <ul> <li>・3分以上待ってからカードを入れ直してください。</li> <li>・またはいずれかのボタンを押せば解除され、カードを受け付けます。</li> </ul>                                                                                                    |
| EC87                 | <br>徹夜エラー                                     | ・退勤の打刻があるのに徹夜打刻操作をした。                                                                                                    |

① EC03 以外のときは、ピッピッピッ・・・とブザーが鳴ります。

② 残業ボタンを押してエラー音が鳴った場合は、残業設定をしていません。

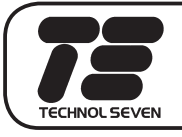

# リボンカセットの交換

タイムカードの印字が薄くなったらリボンカセットを交換してください。

▲ 警告

リボンカセットの交換の際に、本体内部の配線や部品に手を触れないよう ご注意ください。

1 前面カバーを取り外します 図のように上カバー開閉ボタンを押して、 前面カバーを外します。

2 リボンカセットを取り出します 図のように、リボンカセットを垂直に起こして、持ち上げるようにして取り出します。

**3** 新しいリボンカセットをセットします

- リボンカセットを垂直にして、リボ ンカセットのボスをカセットガイド の穴に差し込みます。
- ジリボンカセットを後方に倒しながら リボンをリボンガイドとプリンタ ヘッドの間に正しく入れます。
- ③パチッと音がするまでリボンカセッ トを押し込みます。
- ④リボンカセットのつまみを矢印方向に回してリボンのたるみを取ります。
- 4 前面カバーを取り付けます

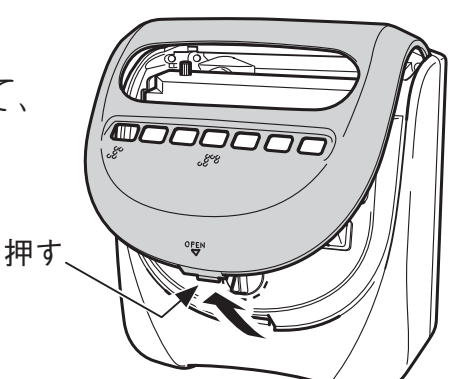

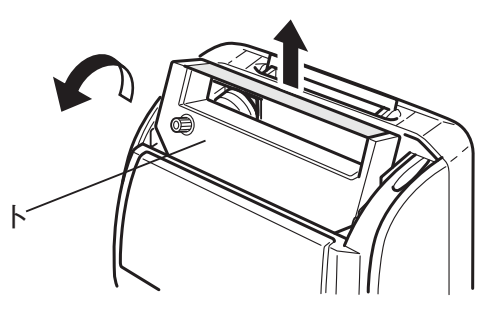

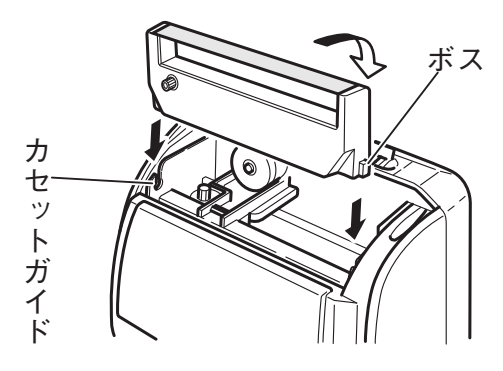

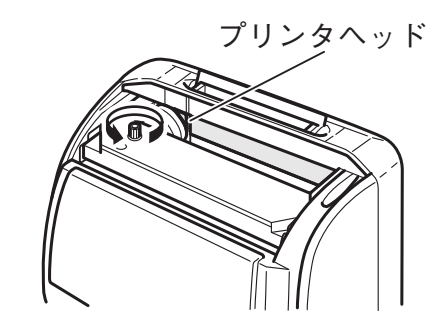

# 壁掛け用取付穴の寸法

本機を壁かけでご使用になるときは、下記寸法を参考にして強度が十分ある壁に取り付けてください。

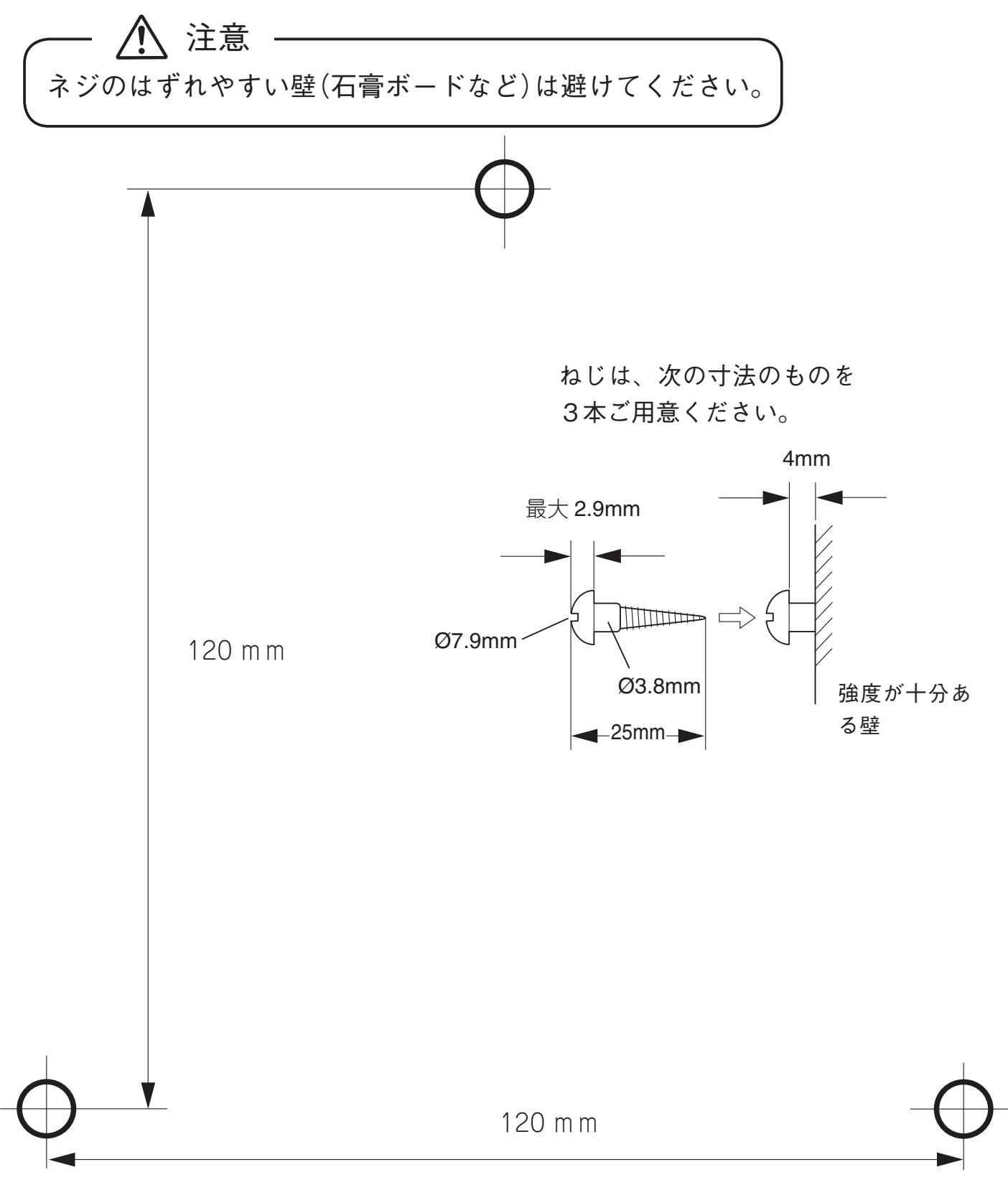

![](_page_37_Picture_0.jpeg)

#### 各種設定内容などメモを記入するのにお使いください。

![](_page_38_Picture_0.jpeg)

# 設定早見表

| 操作キー<br>位置                               |      | アドレス項目      | 初期値      | 6000<br>カード | カルコロ<br>カード |
|------------------------------------------|------|-------------|----------|-------------|-------------|
| 時分                                       | 01   | 時刻の設定       | 0:00     | $\bigcirc$  | $\bigcirc$  |
| 年月日                                      | 02   | 年月日の設定      | 2002/1/1 | $\bigcirc$  | 0           |
|                                          | 03   | 締日の設定       | 20 🖯     | $\bigcirc$  | 0           |
| /<br>/////////////////////////////////// | 04 ※ | 日替時刻の設定     | 3:00     | 0           | 0           |
| が巾 🗖                                     | 07   | サマータイム開始日設定 | //-      | 0           | 0           |
|                                          | 08   | サマータイム終了日設定 | //-      | 0           | 0           |
| 始業                                       | 51   | 始業時刻の設定     | :        | $\bigcirc$  | ×           |
| 終業                                       | 52   | 終業時刻の設定     | :        | $\bigcirc$  | ×           |
| 出退勤切替                                    | 53   | 出退勤切替時刻の設定  | :        | $\bigcirc$  | ×           |
|                                          | 54   | 残業開始時刻の設定   | :        | $\bigcirc$  | ×           |
|                                          | 55   | 残業印字開始時刻の設定 | :        | $\bigcirc$  | ×           |
| 残業                                       | 56   | 残業丸め単位      | 1        | $\bigcirc$  | ×           |
|                                          | 57 ※ | 自動 / 手動の設定  | 0        | 0           | ×           |
|                                          | 58   | 時数計算式方式の設定  | 60       | 0           | ×           |
|                                          | 31   | 丸め単位の設定     | 1        | ×           | 0           |
|                                          | 32   | 丸め方式の設定     | 0        | ×           | 0           |
|                                          | 61   | 休憩1開始時刻の設定  | :        | ×           | $\bigcirc$  |
|                                          | 62   | 休憩1終了時刻の設定  | :        | ×           | 0           |
| *                                        | 63   | 休憩2開始時刻の設定  | :        | ×           | $\bigcirc$  |
|                                          | 64   | 休憩2終了時刻の設定  | :        | ×           | 0           |
|                                          | 65   | 休憩3開始時刻の設定  | :        | ×           | 0           |
|                                          | 66   | 休憩3終了時刻の設定  | :        | ×           | $\bigcirc$  |
|                                          | CL 💥 | データクリアの指定   | 0        | 0           | 0           |

--/--/-と --:-- は未設定を表します。

※ 網かけのアドレスに入るには、前のアドレス(例えば No. 03, 56, 66)を設定した際の End 表示時に [+] ボタンを 3 秒間長押ししてください。